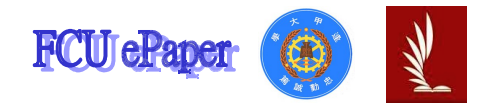

# 逢甲大學學生報告 ePaper

## 報告題名: 應用程式設計-班級通訊錄

- 作者:廖珈琳
- 系級:工業工程與系統管理二年乙班
- 學號: D9361827
- 開課老師:陳亭志
- 課程名稱:應用程式設計
- 開課系所:工業工程與系統管理
- 開課學年:94學年度 第 一 學期

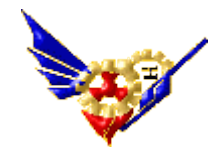

# ·目次目錄

- 1. Form1(P1)-表單
- 2. Form2(P2)-瀏覽資料
- 3. Form3(P3~P4)-查詢資料
- 4. Form4(P5~P8)-查詢/修改/删除資料
- 5. Form5(P9~P12)-統計資料
- 6. 心得(P12~P13)

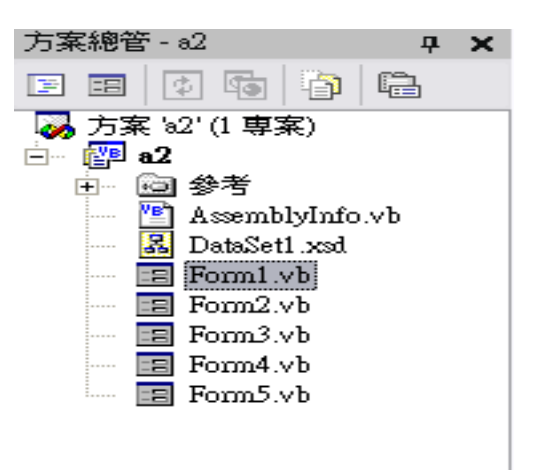

\* 在 Form 1 - 為主要表單,與其他的表單作連結且增加了

時間與日期,讓執行者方便且清楚的了解

有幾種項目查詢及時間。

- \* 在 Form 2 瀏覽通訊資料(16 筆資料)。
- \* 在 Form 3 查詢資料。
- \* 在Form 4 查詢/修改/刪除資料(修改、刪除資料

時,系統會告知已修改成功或刪除成功;

若查無此人,會出現"尚未查詢")

\* 在 Form 5 - 統計通訊錄上的男女生人數及城市人數(以

圓餅圖·長條圖表之)

\* DataSet1.xsd-為通訊錄資料,作為各個表單的聯結。

## Form 1-表單目錄

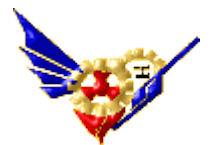

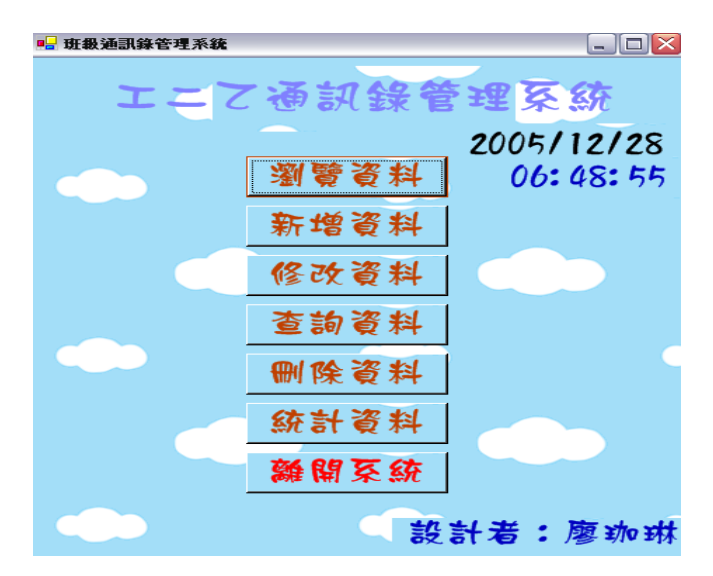

Private Sub Button6\_Click(ByVal sender As System.Object, ByVal e As System.EventArgs) Handles Button6.Click

#### End

End Sub

Private Sub Button1\_Click(ByVal sender As System.Object, ByVal e As

System.EventArgs) Handles Button1.Click

Dim form21 As New Form2

form21.Show() 'form2打開

Me.Hide() 'form1關閉

#### End Sub

Private Sub Form1\_Closed(ByVal sender As Object, ByVal e As System.EventArgs) Handles MyBase.Closed

End

End Sub

```
Private Sub Button5_Click(ByVal sender As System.Object, ByVal e As System.EventArgs) Handles Button5.Click
```

Dim form31 As New Form3 form31.Show() Me.Hide() End Sub Private Sub Button4\_Click(ByVal sender As System.Object, ByVal e As System.EventArgs) Handles Button4.Click Dim form41 As New Form4 form41.Show() Me.Hide() End Sub

```
Private Sub Label2_Click(ByVal sender As System.Object, ByVal e As
System.EventArgs) Handles Label2.Click
  End Sub
  Private Sub Button7_Click(ByVal sender As System.Object, ByVal e As
System.EventArgs) Handles Button7.Click
    Dim form51 As New Form5
    form51.Show()
    Me.Hide()
  End Sub
 Private Sub Timer1_Tick(ByVal sender As System.Object, ByVal e As
System.EventArgs) Handles Timer1.Tick
    Label3.Text = Format(Now(), "hh:mm:ss")
                                              '時間
    Label4.Text = Format(Now(), "yyyy/MM/dd") '日期
  End Sub
  Private Sub Label3_Click(ByVal sender As System.Object, ByVal e As
System. EventArgs) Handles Label3. Click
  End Sub
  Private Sub Button3_Click(ByVal sender As System.Object, ByVal e As
System.EventArgs) Handles Button3.Click
    Dim form41 As New Form4
    form41.Show()
    Me.Hide()
  End Sub
End Class
```

## Form 2-瀏覽資料

| 🖳 🛄 🔄 🔜 📃 🔛 |    |                    |      |         |               |              |           |         |             |                |
|-------------|----|--------------------|------|---------|---------------|--------------|-----------|---------|-------------|----------------|
|             |    |                    |      |         | KUMA<br>Haust |              | BE KUMA   | 10 P 1  | 3西          |                |
| 1           | 22 | WEL 9,             | WEL  | 2 JWEL  | S Y WEL       | 107/06       |           | WEL 9   | IWEL        | 2 JWEL         |
|             |    | 6 <sup>33</sup> 月去 | 工作文社 | Live du | <u>ትዙ </u> ፈታ | <u>ж</u> , т |           | 44+4.1. | <b>III</b>  |                |
| ĸ           |    | 学祝                 | 理叙   | 19230   | 姓诌            | 生日           | 電話        | THUT    | E-mail      | a或方り10         |
| М           |    | d9326611           | IIIZ | 女       | 陳詩婷           | 1985/10/4    | 092186894 | 新竹市延    | bear1004@   | б              |
|             |    | d9361755           | IIIZ | 男       | 武孟諭           | 1986/3/7     | 092705972 | 台中市北    | fantasy.pke | 7              |
|             |    | d9361902           | IIIZ | 女       | 蘇翊嘉           | 1985/12/25   | 097202110 | 嘉義縣太    | ritalala25@ | 8              |
| K           |    | d9361725           | IIIZ | 男       | 廖誼川           | 1986/3/19    | 091267816 | 台中市西    | macaca031   | 9 70           |
| Н           |    | d9361814           | IIIZ | 男       | 巫欣霖           | 1985/11/24   | 093262822 | 彰化縣溪    | s320m5@     | 10             |
|             |    | d9325933           | IIIZ | 女       | 劉秋君           | 1984/2/9     | 095231988 | 台北縣新    | pumpkin16   | 11             |
|             |    | d9361933           | IIÏZ | 男       | 郭星顯           | 1985/8/4     | 091202358 | 高雄縣大    | tekawoakit  | 12             |
|             |    | d9356624           | IIIZ | 男       | 王琮翔           | 1986/4/2     | 091047033 | 台中市向    | hotjohnjack | 13 <b>•</b> hr |
| 4           | •  | 11 11 19 14        |      |         |               |              |           |         |             | •              |

Private Sub Form2\_Closed(ByVal sender As Object, ByVal e As System.EventArgs)

Handles MyBase.Closed

End

End Sub

Private Sub Button1\_Click(ByVal sender As System.Object, ByVal e As

System.EventArgs) Handles Button1.Click

Dim form11 As New Form1

form11.Show()

Me.Hide()

End Sub

Private Sub OleDbConnection1\_InfoMessage(ByVal sender As System.Object, ByVal e As System.Data.OleDb.OleDbInfoMessageEventArgs)

End Sub

Private Sub Form2\_Load(ByVal sender As Object, ByVal e As System.EventArgs) Handles MyBase.Load

OleDbDataAdapter1.Fill(DataSet11)

End Sub

Private Sub DataGrid1\_Navigate(ByVal sender As System.Object, ByVal ne As System.Windows.Forms.NavigateEventArgs) Handles DataGrid1.Navigate End Sub

# Form 3- 查詢資料

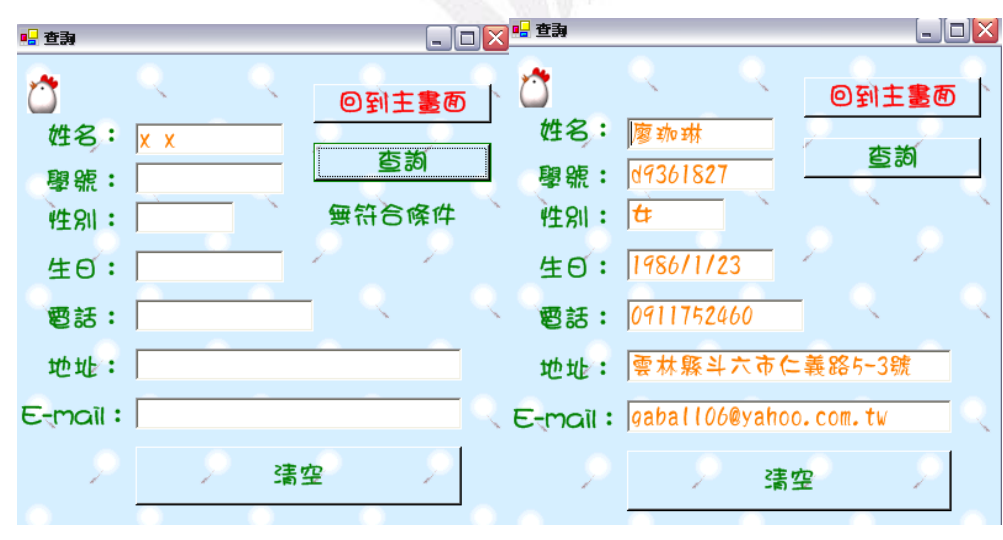

Private Sub Button1\_Click(ByVal sender As System.Object, ByVal e As System.EventArgs) Handles Button1.Click

## Dim q1 As String

q1 = "select\* from 通訊資料 where 姓名="" + TextBox1.Text + ""

DataSet11.Clear() '清除上次查詢資料

OleDbDataAdapter1.SelectCommand.CommandText = q1

```
應用程式設計一通訊錄系統
    OleDbDataAdapter1.Fill(DataSet11)
    If DataSet11.Tables(0).Rows.Count > 0 Then '>0表示有資料(0)表第一個
                     開始編號 row (列) ount(表幾筆資料)
       TextBox2.Text = DataSet11.Tables(0).Rows(0)(0)
       TextBox3.Text = DataSet11.Tables(0).Rows(0)(2)
       TextBox4.Text = DataSet11.Tables(0).Rows(0)(4)
       TextBox5.Text = DataSet11.Tables(0).Rows(0)(5)
       TextBox6.Text = DataSet11.Tables(0).Rows(0)(6)
      TextBox7.Text = DataSet11.Tables(0).Rows(0)(7)
    Else
      Label8.Text = "無符合條件"
      TextBox2.Text = ""
      TextBox3.Text = ""
      TextBox4.Text = ""
       TextBox5.Text = ""
      TextBox6.Text = ""
      TextBox7.Text = ""
                          '使查無符合條件 textbox2~7 資料空白
    End If
  End Sub
  Private Sub Form3 Closed(ByVal sender As Object, ByVal e As System. EventArgs)
Handles MyBase.Closed
    End
  End Sub
  Private Sub Form3_Load(ByVal sender As Object, ByVal e As System.EventArgs)
Handles MyBase.Load
    OleDbDataAdapter1.Fill(DataSet11) '連接通訊錄資料
  End Sub
  Private Sub Button2 Click(ByVal sender As System.Object, ByVal e As
System.EventArgs) Handles Button2.Click
    Dim form11 As New Form1
    form11.Show()
    Me.Hide()
  End Sub
  Private Sub Button3 Click(ByVal sender As System.Object, ByVal e As
System.EventArgs) Handles Button3.Click
    TextBox1.Text = ""
    TextBox2.Text = ""
    TextBox3.Text = ""
```

```
應用程式設計一通訊錄系統
    TextBox4.Text = ""
    TextBox5.Text = ""
    TextBox6.Text = ""
    TextBox7.Text = ""
    Label8.Text = ""
  End Sub
  Private Sub TextBox1_KeyPress(ByVal sender As Object, ByVal e As
System.Windows.Forms.KeyPressEventArgs) Handles TextBox1.KeyPress
    If Asc(e.KeyChar) = 13 Then
       Dim q1 As String
       q1 = "select* from 通訊資料 where 姓名="" + TextBox1.Text + """
       DataSet11.Clear() '清除上次查詢資料
       OleDbDataAdapter1.SelectCommand.CommandText = q1
       OleDbDataAdapter1.Fill(DataSet11)
       If DataSet11.Tables(0).Rows.Count > 0 Then '>0 表示有資料 (0)表第
                 一個開始編號 row(列) count(表幾筆資料)
         TextBox2.Text = DataSet11.Tables(0).Rows(0)(0)
         TextBox3.Text = DataSet11.Tables(0).Rows(0)(2)
         TextBox4.Text = DataSet11.Tables(0).Rows(0)(4)
         TextBox5.Text = DataSet11.Tables(0).Rows(0)(5)
         TextBox6.Text = DataSet11.Tables(0).Rows(0)(6)
         TextBox7.Text = DataSet11.Tables(0).Rows(0)(7)
       End If
    End If
  End Sub
End Class
```

Form 4 一查詢/修改/刪除

| ■ 修改/查詢/圖除資料                                                                                                    |                                                                                                    |                                                                     |
|----------------------------------------------------------------------------------------------------|----------------------------------------------------------------------------------------------------|---------------------------------------------------------------------|
| <ul> <li>姓名:廖珈琳</li> <li>學號:d9361827</li> <li>● 查詢</li> <li>● 性別:女</li> <li>● 生日:1986/1/23</li> <li>● 電話:0911752460</li> <li>● 地址: 零林縣斗六市仁義略5-38</li> <li>E-nail:gabal106@yahoo.con.tw</li> </ul> | <ul> <li>▲ 姓名:廖珈琳</li> <li>學號:d9361827</li> <li>● 世别: </li> <li>● 住日:1986/1/23</li> <li>● 電話:0911752460</li> <li>● 世址: </li> <li>● 林縣斗六市仁義部</li> <li>E-mail:gabal106@yahoo.com</li> <li>请空</li> <li>● 新</li> </ul> | Di 主真 面<br>查 韵<br>系級提示 ×<br>更新完成<br>正<br>各5-3號<br>★<br>和<br>小. tw   |
| ·····································                                                                                                    | □□□□□□□□□□□□□□□□□□□□□□□□□□□□□□□□□□□□□                                                                                                    |                                                                     |
| 住名: <u>廖珈琳</u><br>學號: d9361827<br>性別: 女 ★ ★ 査:<br>住日: 1986/1/23<br>電話: 0911752460<br>世址: 夏林縣斗六市に<br>正mail: gabal106@yahoo.con.tw<br>清空 更新 興                                                       | 【<br>面<br>母號:<br>御<br>世別:<br>仕日:<br>電話:<br>地址:<br>E-mail:<br>清空<br>更新                                                                                                    | 】 <u>計 主 真 面</u><br>査 韵<br>無 符 合 資 料<br>系統提示 ○<br>「○ 您尚未査詞!<br>「確定」 |

Dim 已查詢 As Integer

Private Sub Button4\_Click(ByVal sender As System.Object, ByVal e As System.EventArgs) Handles Button4.Click

If 已查詢=0 Then

MsgBox("您尙未查詢!", MsgBoxStyle.Information, "系統提示")

Return

Else

MsgBox("更新完成", MsgBoxStyle.Information, "系統提示") '清楚表

示已更新

End If

Dim q1 As String

```
q1 = "update 通訊資料 set 性別="" + TextBox3.Text + "',生日="" + TextBox4.Text
+ "',電話="" + TextBox5.Text + "',地址="" + TextBox6.Text + "" where 姓名="" +
TextBox1.Text + ""
```

OleDbDataAdapter1.UpdateCommand.CommandText = q1

OleDbDataAdapter1.UpdateCommand.Connection.Open()

OleDbDataAdapter1.UpdateCommand.ExecuteNonQuery()

OleDbDataAdapter1.UpdateCommand.Connection.Close()

```
End Sub
```

```
Private Sub Button3_Click(ByVal sender As System.Object, ByVal e As System.EventArgs) Handles Button3.Click
```

```
TextBox1.Text = ""
```

```
TextBox2.Text = ""
```

```
TextBox3.Text = ""
```

```
TextBox4.Text = ""
```

```
TextBox5.Text = ""
```

```
TextBox6.Text = ""
```

```
TextBox7.Text = ""
```

```
Label8.Text = ""
```

## End Sub

```
Private Sub Button1_Click(ByVal sender As System.Object, ByVal e As System.EventArgs) Handles Button1.Click
```

```
已查詢 = 1
```

```
Dim q1 As String
```

```
q1 = "select* from 通訊資料 where 姓名="" + TextBox1.Text + """
```

```
DataSet11.Clear() '清除上次查詢資料
```

```
OleDbDataAdapter1.SelectCommand.CommandText = q1
```

```
OleDbDataAdapter1.Fill(DataSet11)
```

If DataSet11.Tables(0).Rows.Count > 0 Then '表示有資料 (0)表第一個 開 始編號 row (列) count(表幾筆資料)

```
TextBox2.Text = DataSet11.Tables(0).Rows(0)(0)
```

```
TextBox3.Text = DataSet11.Tables(0).Rows(0)(2)
```

```
TextBox4.Text = DataSet11.Tables(0).Rows(0)(4)
```

```
TextBox5.Text = DataSet11.Tables(0).Rows(0)(5)
```

```
TextBox6.Text = DataSet11.Tables(0).Rows(0)(6)
```

```
TextBox7.Text = DataSet11.Tables(0).Rows(0)(7)
```

已查詢 = 1

Else

MsgBox("您尚未查詢!", MsgBoxStyle.Information, "系統提示")

```
應用程式設計-通訊錄系統
```

```
TextBox2.Text = ""
      TextBox3.Text = ""
      TextBox4.Text = ""
      TextBox5.Text = ""
      TextBox6.Text = ""
      TextBox7.Text = ""
    End If
  End Sub
  Private Sub Button2 Click(ByVal sender As System.Object, ByVal e As
System.EventArgs) Handles Button2.Click
    Dim form11 As New Form1
    form11.Show()
    Me.Hide()
  End Sub
  Private Sub TextBox1_KeyPress(ByVal sender As Object, ByVal e As
System.Windows.Forms.KeyPressEventArgs) Handles TextBox1.KeyPress
    If Asc(e.KeyChar) = 13 Then '表示按enter即得資料
       Dim q1 As String
       q1 = "select* from 通訊資料 where 姓名="" + TextBox1.Text + """
       DataSet11.Clear() '清除上次查詢資料
       OleDbDataAdapter1.SelectCommand.CommandText = q1
       OleDbDataAdapter1.Fill(DataSet11)
       If DataSet11.Tables(0).Rows.Count > 0 Then '表示有資料 (0)表第一
                   個開始編號 row (列) count(表幾筆資料)
         TextBox2.Text = DataSet11.Tables(0).Rows(0)(0)
         TextBox3.Text = DataSet11.Tables(0).Rows(0)(2)
         TextBox4.Text = DataSet11.Tables(0).Rows(0)(4)
         TextBox5.Text = DataSet11.Tables(0).Rows(0)(5)
         TextBox6.Text = DataSet11.Tables(0).Rows(0)(6)
         TextBox7.Text = DataSet11.Tables(0).Rows(0)(7)
         已查詢=1
       Else
         MsgBox("您尙未查詢!", MsgBoxStyle.Information, "系統提示")
         已杳詢=0
         Label8.Text = "無符合資料"
       End If
      End If
  End Sub
```

```
Private Sub Button5_Click(ByVal sender As System.Object, ByVal e As System.EventArgs) Handles Button5.Click
```

```
If 已查詢 = 0 Then
```

MsgBox("你尙未查詢!", MsgBoxStyle.Information, "系統提示") Return

End If

Dim q0, q1 As String

q0 = "select \* from 通訊資料"

q1 = "delete from 通訊資料 where 姓名="" + TextBox1.Text + ""

```
OleDbDataAdapter1.DeleteCommand.CommandText = q1
```

```
OleDbDataAdapter1.DeleteCommand.Connection.Open()
```

OleDbDataAdapter1.DeleteCommand.ExecuteNonQuery()

OleDbDataAdapter1.DeleteCommand.Connection.Close()

DataSet11.Clear()

OleDbDataAdapter1.SelectCommand.CommandText = q0

OleDbDataAdapter1.Fill(DataSet11)

MsgBox("資料已刪除!", MsgBoxStyle.Information, "系統提示")

```
Label3.Text = ""
```

```
TextBox1.Text = ""
```

```
TextBox2.Text = ""
```

```
TextBox3.Text = ""
```

```
TextBox4.Text = ""
```

```
TextBox5.Text = ""
```

```
TextBox6.Text = ""
```

```
TextBox7.Text = ""
```

```
已查詢=0
```

End Sub

```
End Class
```

Form 5 一統計資料

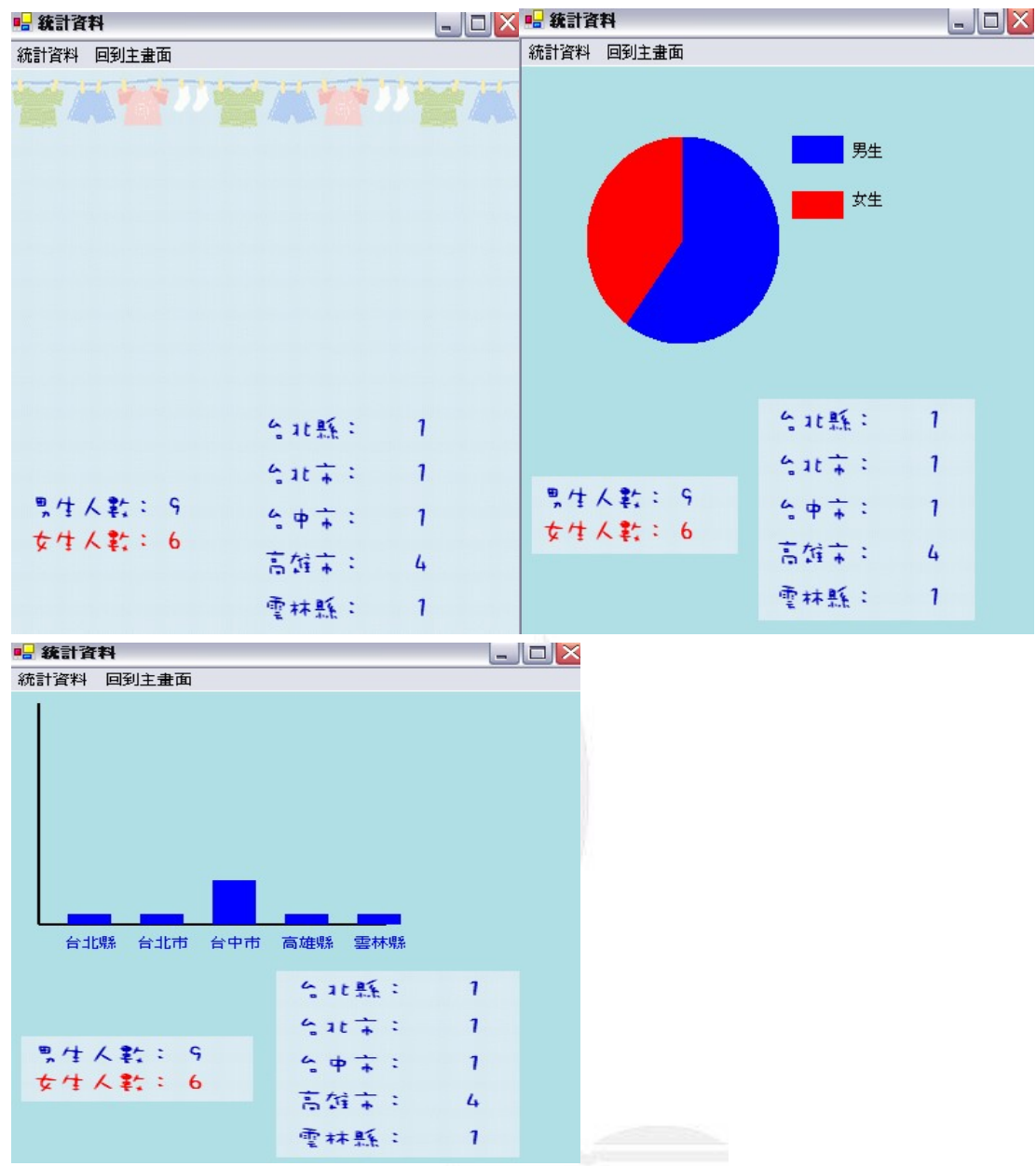

Private Sub Form5\_Closed(ByVal sender As Object, ByVal e As System.EventArgs) Handles MyBase.Closed

End

End Sub

Private Sub MenuItem5\_Click(ByVal sender As Object, ByVal e As System.EventArgs) Handles MenuItem5.Click

Dim form11 As New Form1 form11.Show() Me.Hide() End Sub Dim 男生人數,女生人數 As Integer Dim 城市名稱() = {"台北縣", "台北市", "台中市", "高雄縣", "雲林縣"}

```
應用程式設計一通訊錄系統
  Dim 城市人數() = {0, 0, 0, 0, 0}
  Private Sub Form5_Load(ByVal sender As Object, ByVal e As System.EventArgs)
Handles MyBase.Load
    OleDbDataAdapter1.Fill(DataSet11)
    男生人數=0
    女生人數=0
    Dim i, j As Integer
    For i = 1 To DataSet11.Tables(0).Rows.Count
      If DataSet11.Tables(0).Rows(i - 1)(2) = "男" Then '(2) 2表 通訊資料
                           的第幾筆資料
        男生人數 += 1
      Else
        女生人數 += 1
      End If
    Next
    Label7.text = 男生人數
    Label8.text = 女牛人數
    For i = 1 To DataSet11.Tables(0).Rows.Count
      For i = 0 To 4
        If Mid(DataSet11.Tables(0).Rows(i - 1)(6), 1, 3) = 城市名稱(j) Then
          城市人數(j) += 1
        End If
      Next
    Next
    Label1.Text = 城市人數(0)
    Label2.Text = 城市人數(1)
    Label3.Text = 城市人數(2)
    Label12.Text = 城市人數(3)
    Label14.Text = 城市人數(4)
  End Sub
  Private Sub MenuItem2 Click(ByVal sender As Object, ByVal e As System. EventArgs)
Handles MenuItem2.Click
    Dim 男生比例,女生比例 As Single
    男生比例 = 男生人數 / (男生人數 + 女生人數)
    女生比例=1-男生比例
    Dim g1 As Graphics
    g1 = Me.CreateGraphics '可以改成 g1=e.Graphics
    Dim b1, b2 As Brush
```

```
b1 = Brushes.Blue
```

```
b2 = Brushes.Red
```

gl.Clear(Me.BackColor) '清除上次畫面

g1.FillPie(b1, 50, 50, 150, 150, 270, 360 \* 男生比例)

g1.FillPie(b2, 50, 50, 150, 150, 270 + 360 \* 男生比例, 360 \* 女生比例)

g1.FillRectangle(b1, 210, 50, 40, 20) "標示男生的長條色

g1.FillRectangle(b2, 210, 90, 40, 20)

g1.DrawString("男生", Me.Font, Brushes.Black, 255, 55)

g1.DrawString("女生", Me.Font, Brushes.Black, 255, 90)

gl.Dispose() '釋回graphics物件所佔用的系統資源

End Sub

Private Sub MenuItem3\_Click(ByVal sender As Object, ByVal e As System.EventArgs) Handles MenuItem3.Click

```
Dim i, y, h As Integer
  Dim g1 As Graphics
  g1 = Me.CreateGraphics
  Dim p1 As Pen
  p1 = New Pen(Color.Black, 2) '數字表粗細
  Dim b1 As Brush
  b1 = Brushes.Blue
  g1.Clear(Me.BackColor) '清除上次的圖
  g1.DrawLine(p1, 20, 10, 20, 200) '畫座標軸
  g1.DrawLine(p1, 20, 200, 260, 200)
  For i = 0 To 4
    y = 200 - Int(190 * 城市人數(i) / 20)
    h = Int(190 * 城市人數(i) / 20)
    g1.FillRectangle(b1, 40 + 50 * i, y, 30, h)
    g1.DrawString(城市名稱(i), Me.Font, b1, 36 + 50 * i, 210)
  Next
  g1.Dispose()
End Sub
```

End Class

心得:

經過一學期應用程式設計課程,才覺得寫程式原來不難。之前接

觸過的C語言,對C語言還是一竅不通,讓我對程式有點畏懼;但 是VB語法非常的接近人類的自然語言,因此學習起來較容易理解, 比C語言在更短的時間內學會;更讓我重始學習程式的信心。沒有VB 成就感這麼強;在VB中,持行成功的結果是讓人雀躍的。

其實在學習過程中。剛開始還是不大懂老師的意思,總是先跟著 老師的腳步,打著程式碼,對程式碼的意思只有略知一二,也會詢 問對程式比較瞭解的同學,做筆記,才漸漸跟上老師的腳步。學習到 現在,至少對每一個步驟都還知道這是什麼意思,只是對於統計資 料時,計算圓餅圖及長條圖需要更細心的計算線長及位置;有時候 無法執行時,特別灰心,詢問同學或老師,常常是因為自己小小的 疏忽才會造成無法執行出結果。還好都及時解決了,沒有讓問題都一 直存在著。

而現在,有時候就會練習一些小程式,來確認自己是不是真正 的了解,雖然只是個小程式,但是持行出來的成就感,真的很高興。 從簡易的控制元件,例如:

Label、Button、Textbox、ComboBox、RadioButton…都是 VB 最基本能 應用的元件,再來學習如何在表單上放置時間及日期(Timer)可以修 改成以什麼形式出現;放置圖片(PictureBox),移動圖片位置,就 得考慮方位的距離,及可供選取選項 MainMenu…還有很多能應用的 逢甲大學學生-廖珈琳(西元 2005 年)

元件,還未接觸到,但我相信他一定可以使整個程式更加流暢;而 期末專案使我了解到與資料庫(ACCESS)的連結,可以使查詢者有 人性化的介面,清楚的表之,讓查詢者可以方便查詢、修改及刪除。

寫程式不是件難事,重要的是那顆積極學習的心,也要有打破 沙鍋問到底的心態,才不會對程式還是這麼畏懼;也期許自己能好 好的研究程式語言。

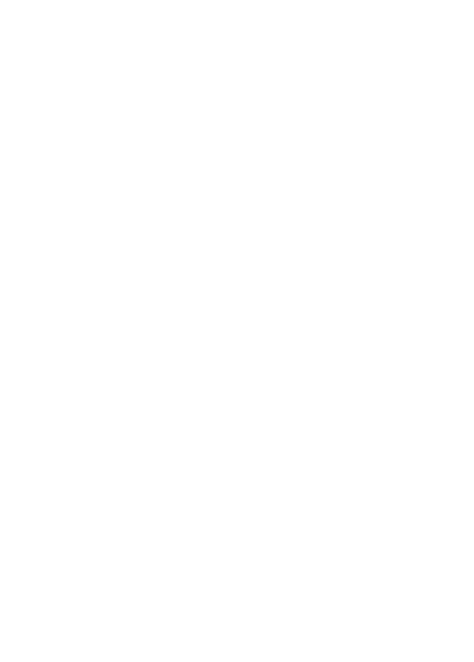